# Université d'El-Oued Département d'informatique

| M1 SDIA | TP RI     |
|---------|-----------|
| TP2     | 2018-2019 |
|         |           |

# VLSM & CIDR / Routage statique et RIP

### 1 VLSM & CIDR et routage statique

1. Réaliser sur Packet Tracer le réseau suivant :

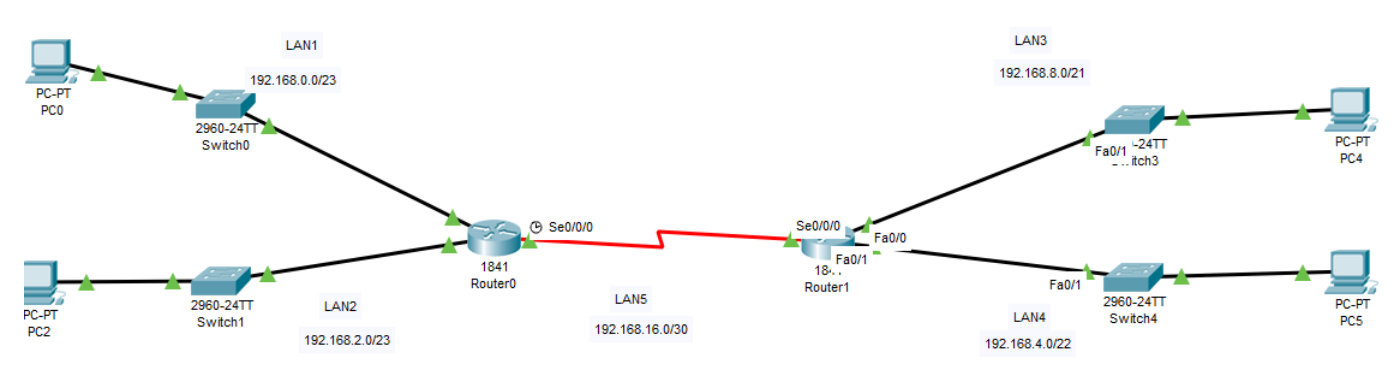

2. Remplir le tableau suivant :

| S-réseau | @ réseau | Masque de sous<br>réseau | Nombre max de<br>machines | Plage d'adresses<br>de machines | @ Broadcast |
|----------|----------|--------------------------|---------------------------|---------------------------------|-------------|
| LAN1     |          |                          |                           |                                 |             |
| LAN2     |          |                          |                           |                                 |             |
| LAN3     |          |                          |                           |                                 |             |
| LAN4     |          |                          |                           |                                 |             |
| LAN5     |          |                          |                           |                                 |             |

- 3. Eteindre (arrêter) les routeurs (Router0 et Router1).
- 4. Ajouter une interface serie (serial interface WIC-1T) au SLOT0 de les deux routeurs.
- 5. Allumer les deux routeurs.
- 6. Activer et Configurer les interfaces de routeurs (Router0 et Router1) avec les adresses IPv4 et masque correspondantes en remplissant le tableau suivant :

| Routeurs | Interfaces | @IPV4 | Masque de sous<br>réseau | @physique (MAC) |
|----------|------------|-------|--------------------------|-----------------|
| Router0  | Se0/0/0    |       |                          |                 |
|          | Fa0/0      |       |                          |                 |
|          | Fa0/1      |       |                          |                 |
| Router1  | Se0/0/0    |       |                          |                 |
|          | Fa0/0      |       |                          |                 |
|          | Fa0/1      |       |                          |                 |

- 7. Faire des captures d'écran sur les tables de routage de deux routeurs.
- 8. Configurer les hôtes (PC0,PC2,PC4,PC5)avec les adresses IPv4 et les masques de sous réseaux correspondantes en remplissant le tableau suivant :

| machine | Interface | Adresse IPV4 | Masque de sous réseau | @physique (MAC) |
|---------|-----------|--------------|-----------------------|-----------------|
| PC0     |           |              |                       |                 |
| PC2     |           |              |                       |                 |
| PC4     |           |              |                       |                 |
| PC5     |           |              |                       |                 |

- 9. Executer la commande "ping" au PC2 à partir de PC0. Que remarquez-vous?
- 10. Executer la "ping" au PC5 à partir de PC4. Que remarquez-vous?
- 11. Configuer les passerelles par défaut (Default Gateway) sur les hôtes (PC0,PC2,PC4,PC5)tout en remplissant le tableau suivant :

| machines | Interface | @ passerelle par défaut (default Gateway) |
|----------|-----------|-------------------------------------------|
| PC0      |           |                                           |
| PC2      |           |                                           |
| PC4      |           |                                           |
| PC5      |           |                                           |

- 12. Executer des "pings" entre PC0-PC2, PC5-PC4. Que remarquez-vous?
- 13. Executer une "ping" au PC4 à partir de PC0. Que remarquez-vous?
- 14. Ajouter, comme une route statique au routeur (router0), la route agregée de LAN3 et LAN4 avec la passerelle (Gateway or next hop)correspondante.
- 15. Ajouter, comme une route statique au routeur (router1), la route agregée de LAN1 et LAN2 avec la passerelle (Gateway or next hop)correspondante.
- 16. Faire des captures d'écran sur les tables de routage de deux routeurs.
- 17. Remplir le tableau suivant :

| Bouteurs | Route agrégée (route statique)             |  |                                |  |  |
|----------|--------------------------------------------|--|--------------------------------|--|--|
|          | @ réseau destination Masque de sous réseau |  | @Passerelle ( <u>next</u> hop) |  |  |
| Router0  |                                            |  |                                |  |  |
| Router1  |                                            |  |                                |  |  |

- 18. Executer une "ping" au PC4 à partir de PC0. Que remarquez-vous?
- 19. Faites des captures d'écran sur l'analyse de la commande ping en mode simulation du Packet Tracer.

### 2 Routage statique et RIP

1. Réaliser sur Packet Tracer le réseau suivant :

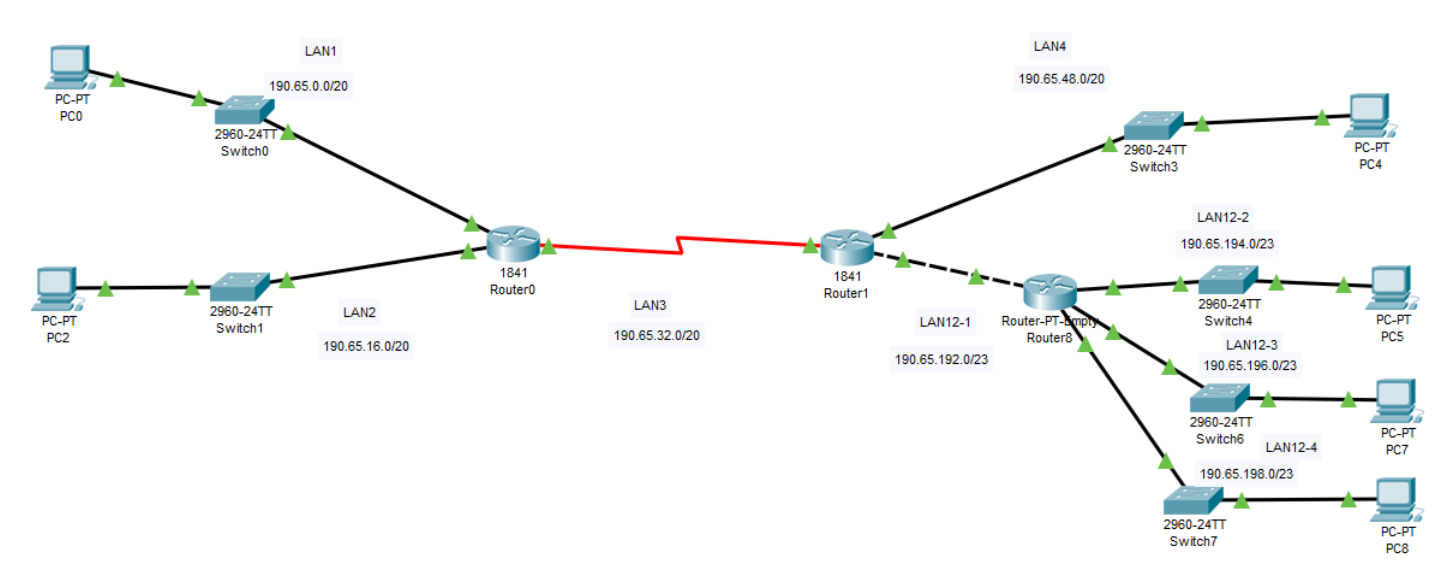

2. Sachant que le réseau : 190.65.0.0/16 est divisé comme montre la figure et LAN12-1,LAN12-2, LAN12-3 et LAN12-4 sont des sous-réseaux de sous-réseau numéro 12 (subnets of subnet number 12), remplir le tableau suivant :

| Informatio                    | ons sur la divis                         | sion du réseau                     |                           |
|-------------------------------|------------------------------------------|------------------------------------|---------------------------|
|                               | Nombre de                                | Masque de                          | Nombre max de             |
|                               | sous réseaux                             | sous réseau                        | machines                  |
|                               |                                          |                                    |                           |
| Informatio                    | ons sur les sou                          | s-réseaux                          |                           |
| S-réseau                      | @ réseau                                 | Plage<br>d'adresses de<br>machines | @ Broadcast               |
| LAN1                          |                                          |                                    |                           |
| LAN2                          |                                          |                                    |                           |
| LAN3                          |                                          |                                    |                           |
| LAN4                          |                                          |                                    |                           |
| Informatio                    | ons sur la divis                         | sion de sous-rés                   | eau nº 12                 |
| @ s-réseau                    | Nombre de<br><u>sous-sous</u><br>réseaux | Masque de sous<br>réseau           | Nombre max de<br>machines |
| Informatio                    | ons sur les sou                          | s-réseaux de s-r                   | n° 12                     |
| S-S-réseau                    | @ réseau                                 | Plage<br>d'adresses de<br>machines | @ Broadcast               |
| LAN12-1                       |                                          |                                    |                           |
|                               |                                          |                                    |                           |
| LAN12-2                       |                                          |                                    |                           |
| LAN12-2<br>LAN12-3            |                                          |                                    |                           |
| LAN12-2<br>LAN12-3<br>LAN12-4 |                                          |                                    |                           |

- 3. Eteindre (arrêter) les routeurs (Router0, Router1 et Router8).
- 4. Ajouter une interface serie (serial interface **WIC-1T**) au **SLOT0** de les deux routeurs(Router0, Router1).
- 5. Ajouter 4 interfaces Fast Ethernet(Module PT-ROUTER-NM-1CFE) aux SLOTs vides du routeur (Router8).
- 6. Allumer les trois routeurs.
- 7. Activer et Configurer les interfaces des routeurs (Router0, Router1 et Router8) avec les adresses IPv4 et masque correspondantes en remplissant le tableau suivant :

| Routeurs | Interfaces | @IPV4 | Masque de sous<br>réseau | @physique (MAC) |
|----------|------------|-------|--------------------------|-----------------|
| Router0  | Se0/0/0    |       |                          |                 |
|          | Fa0/0      |       |                          |                 |
|          | Fa0/1      |       |                          |                 |
| Router1  | Se0/0/0    |       |                          |                 |
|          | Fa0/0      |       |                          |                 |
|          | Fa0/1      |       |                          |                 |
| Router8  | Fa0/0      |       |                          |                 |
|          | Fa1/O      |       |                          |                 |
|          | Fa2/0      |       |                          |                 |
|          | Fa3/0      |       |                          |                 |

8. Configurer le schéma d'adressage (adresse IPv4, masques de sous réseaux et passerelle par défaut) pour les hôtes (PC0,PC2,PC4,PC5,PC7,PC8)en remplissant le tableau suivant :

| machine | @ IPV4 | Masque de sous réseau | @ passerelle par<br>défaut (default<br>Gateway) | @physique (MAC) |
|---------|--------|-----------------------|-------------------------------------------------|-----------------|
| PC0     |        |                       |                                                 |                 |
| PC2     |        |                       |                                                 |                 |
| PC4     |        |                       |                                                 |                 |
| PC5     |        |                       |                                                 |                 |
| PC7     |        |                       |                                                 |                 |
| PC8     |        |                       |                                                 |                 |

- 9. Executer une "ping" au PC2 à partir de PC0. Que remarquez-vous?
- 10. Executer une "ping" au PC4 à partir de PC0 et au PC2 à partir de PC8. Que remarquez-vous?
- 11. Configurer les routes statiques dans les tables de routages des routeurs pour permettre la communication entre les différents PCs en remplissant le tableau suivant : .

| Routeurs | @ réseau destination | Masque de sous | @Passerelle ( <u>next</u> hop) |
|----------|----------------------|----------------|--------------------------------|
| Router0  |                      | rescuu         |                                |
| Router1  |                      |                |                                |
| Routeur8 |                      |                |                                |

- 12. Faire des captures d'écran sur les tables de routage de deux routeurs.
- 13. Executer des "pings" entre PC4-PC0, PC2-PC8. Que remarquez-vous?
- 14. Executer la commande "tracert" de PC8 à partir de PC2. Que remarquez-vous?
- 15. Effacer les tables de routage statique puis configurer le routage RIP sur les tois routeurs.
- 16. Ajouter les réseaux au protocole RIP des routeurs.
- 17. Faire des captures d'écran sur les tables de routage de deux routeurs.
- 18. Remplir le tableau suivant :

| Routeurs | @ réseau<br>destination | Masque de sous réseau | @Passerelle<br>( <u>next</u> hop) | <u>Coût(Cost</u><br>« nb de<br>sauts ») |
|----------|-------------------------|-----------------------|-----------------------------------|-----------------------------------------|
| Router0  |                         |                       |                                   |                                         |
| Router1  |                         |                       |                                   |                                         |
| Routeur8 |                         |                       |                                   |                                         |

- 19. Executer des "pings" entre PC4-PC0. Que remarquez-vous?
- 20. Executer la commande "tracert" de PC4 à partir de PC0. Que remarquez-vous?

## 3 Liste des commandes disponibles

#### 1. Système IOS Cisco du routeur

- Commandes pour configurer et créer une route statique
  - Router>enable
  - Router#configure terminal
  - $-- {\sf Router}({\sf config}) \# {\sf ip\ route\ } @ {\sf destination\ masque\ } (@ {\sf saut-suivant\ } |\ {\sf interface-sortie}) [{\sf distance}] [{\sf tag}] [$
- Commandes pour affiche l'intégralité du contenu de la table de routage d'un routeur
  - Router>enable
  - R0# show ip route
- Commandes pour configurer le protocole RIP d'un routeur :
  - Ajouter une route
    - Router>enable
    - Router#configure terminal
    - Router(config)#router rip
    - Router(config)#network @réseau
  - Suprimer une route
    - Router>enable
    - Router#configure terminal
    - Router(config)#router rip
    - Router(config)#no network @réseau

|                               |   | ······································ |        |
|-------------------------------|---|----------------------------------------|--------|
| Router0                       |   |                                        |        |
| Physical Config CL            | 1 | Attributes                             |        |
| GLOBAL<br>Settings            | ^ | Static Routes                          |        |
| Algorithm Settings<br>ROUTING |   | Mask                                   |        |
| Static<br>RIP                 |   | Next Hop                               |        |
| SWITCHING                     |   |                                        | Add    |
| VLAN Database                 |   |                                        |        |
| INTERFACE                     |   | Not work & ddawar                      |        |
| GigabitEthernet0/0/0          |   | Network Address                        |        |
| GigabitEthernet0/0/1          |   |                                        |        |
|                               |   |                                        |        |
|                               | ÷ |                                        | Remove |

#### Configuration des routes statiques (routage statique)

#### Configuration du protocole RIP

| GLOBAL ^           | RIP Routing     |     |
|--------------------|-----------------|-----|
| Algorithm Settings | Network         |     |
| ROUTING            |                 | Add |
| Static             | Network Address |     |
| RIP                | 192.168.1.0     |     |
| INTERFACE          | 192.168.2.0     |     |
| FastEthernet0/0    | 192,168,3,0     |     |
| Ethernet1/0        |                 |     |
| Ethernet1/1        |                 |     |
| Ethernet1/2        |                 |     |
| Ethernet1/3        |                 |     |

#### 2. Système Windows

- afficher la table de routage d'une machine par la commande  ${\bf netstat}$  -r
- la commande **tracert @IP** permet d'extraire les sauts traversés par le paquet jusqu'à l'@ destination spécifiée en paramètre (constitution de la route emprintée).

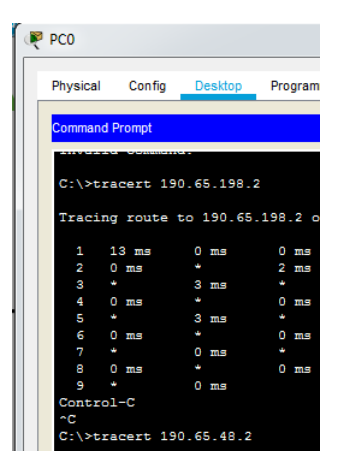